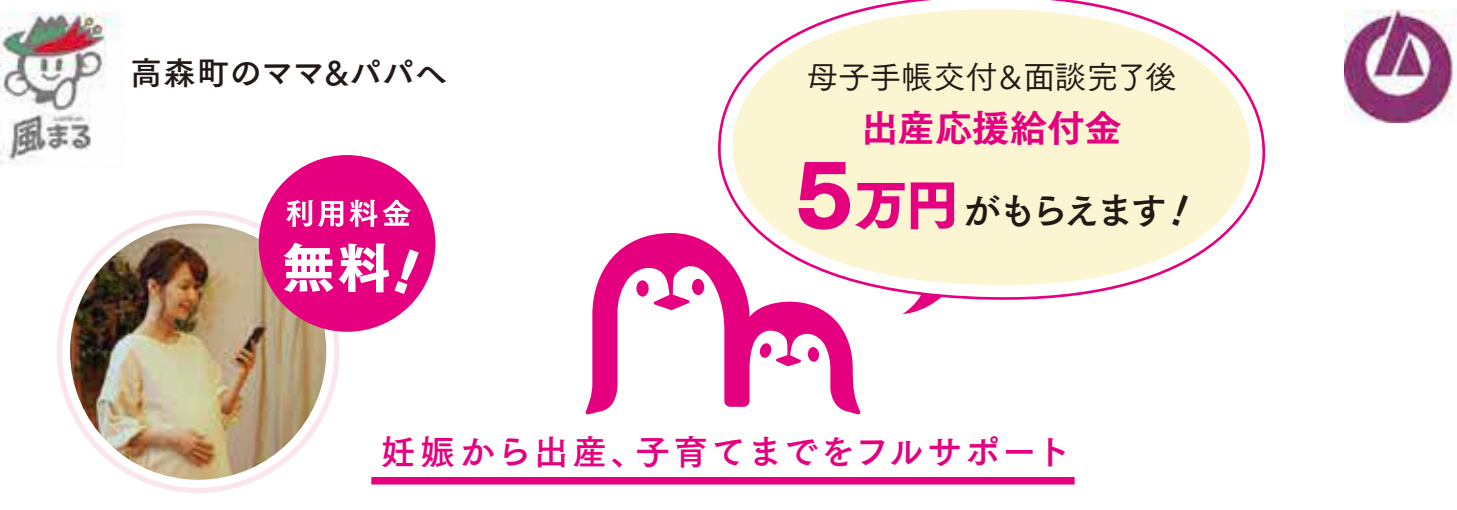

母子手帳アプリ

# たかもりっこ

#### by 母子モ

# 母子健康手帳交付の申請・予約及び給付金申請は たかもりっこから!

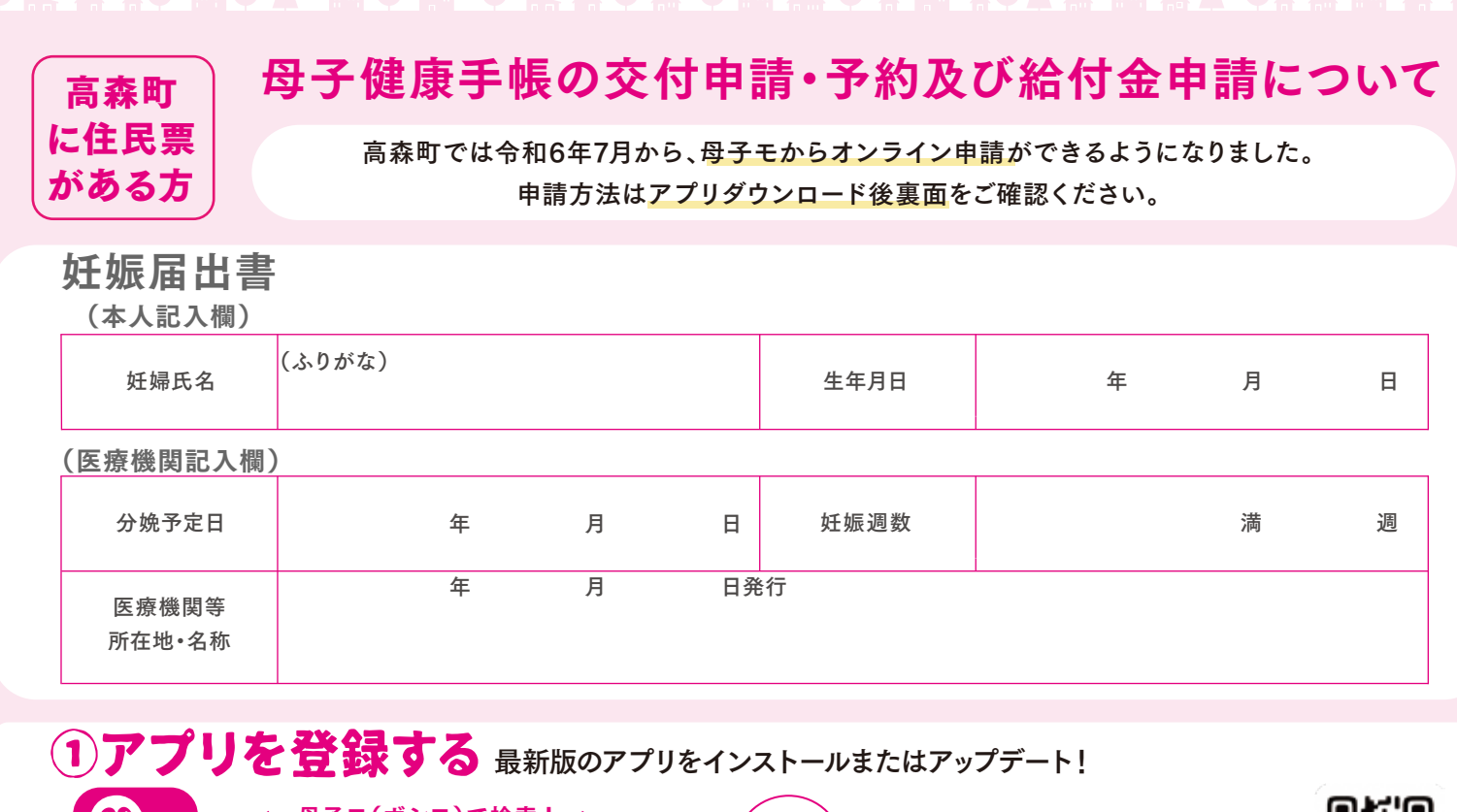

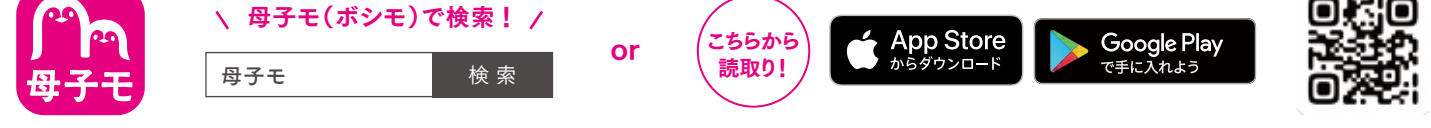

Apple および Apple ロゴは米国その他の国で登録された Apple Inc. の商標です。App Storeは、Apple Inc.のサービスマークです。 Google Play および Google Play ロゴは Google LLC の商標です。 ※掲載している画面イメージは、アプリの画面や機能がアップデートすることで実際と異なる場合があります。

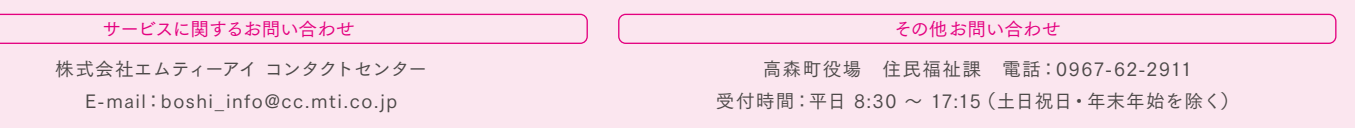

## ②アプリから「母子健康手帳の交付申請」を提出

|                                                                                                    | HOME画面下部*の<br>バナーをタップ!                | 必要事項を入力                                                              | 発行された「回答番号」が<br>表示されたら事前提出完了                             |
|----------------------------------------------------------------------------------------------------|---------------------------------------|----------------------------------------------------------------------|----------------------------------------------------------|
| 事前準備で申請がスムーズに! <ul> <li>・産科医療機関から受け取った</li> <li>このチラシ(妊娠届出書)</li> <li>・妊婦本人の口座情報が分かるもの(出産応援給付金の現金支給を希望する方のみ)</li> </ul> | *パリコンやタブレットからログイン<br>した場合は、上部に表示されます。 | 中座情報等<br>入金に必要な情報も<br>ここで記載!<br>************************************ | メインビール・クレンド おりだとはりじょう ・・・・・・・・・・・・・・・・・・・・・・・・・・・・・・・・・・ |

### ③アプリから交付希望日の選択(回答番号表示画面からも予約できます)

アプリ下部の「地域の子育て情報」から「高森町オンライン予約」をタップ。 「母子健康手帳交付」を選択し、交付希望日時と時間帯を選択。詳細を確認し、「web予約する」をタップ!

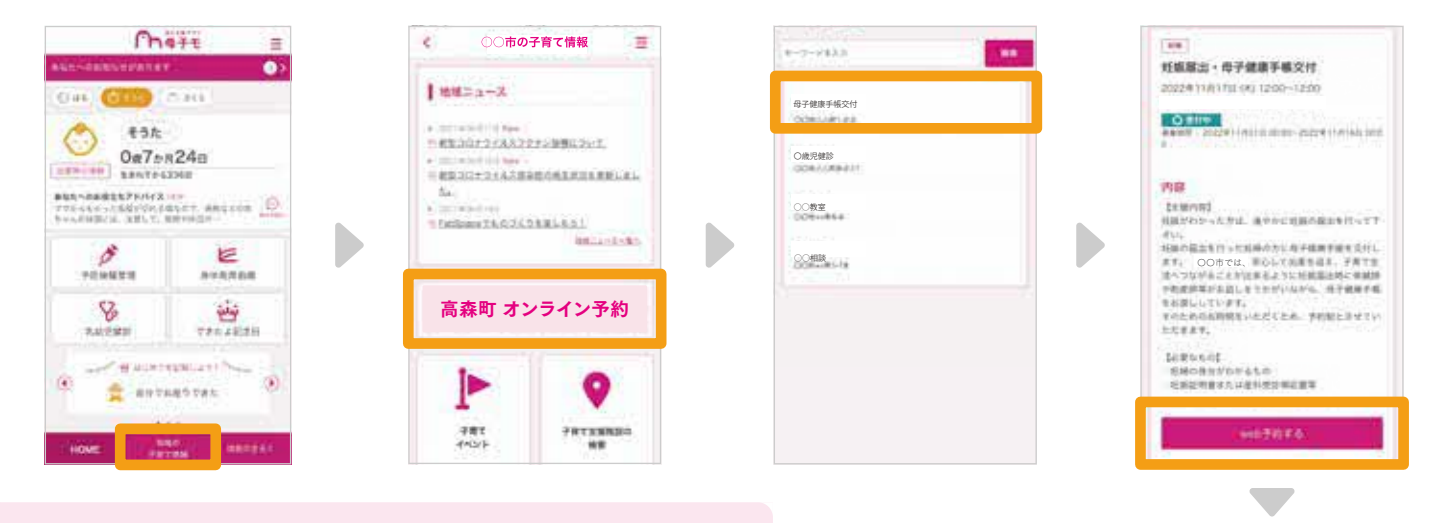

### ④住民福祉課へ母子健康手帳を取りに行く

住民福祉課にて面談を行い母子健康手帳を発行します。 アプリで申請・予約完了後、回答番号と必要書類を持参し、 住民福祉課窓口にお越しください。

#### 持ってくるもの

- □ 印鑑
- □ 産科医療機関から受け取ったこのチラシ(妊娠届出書) □ 本人確認書類(マイナンバーカード、運転免許証等) □ 振込口座を確認できるもの
- (出産応援給付金の現金支給を希望する方のみ)

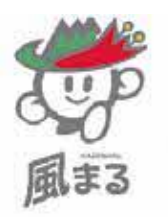

#### - URLをタップして予約完了 入力したメールアドレス\*1宛に届く本人確認メールを確認。

メール内に記載してあるURLをタップ\*2して予約完了!

※予約キャンセル方法:【③アプリから交付希望日の選択】から、 予約したイベントを選択し予約キャンセルボタンをタップしてください。

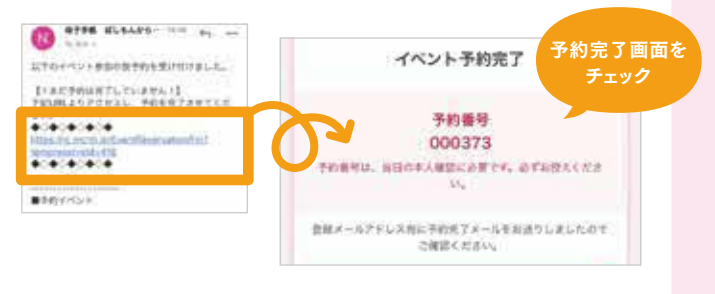

- (※1) 仮予約時にメールが届かない場合、迷惑メール対策等で、ドメイン指定受信を 設定されている可能性がございます。 お手数をお掛けしますが、以下のドメインを受信できるように設定してください。 (@mchh.jp)
- (※2) ご利用いただいているメールによっては、リンクをタップできない可能性がございます。 お手数をお掛けしますが、URLをコピーしていただき、safari等に直接貼り付けてください。

#### (5)母子手帳交付&面談完了後に5万円給付

母子手帳交付&面談完了後に出産応援給付金5万円(またはくまもとすこやかギフト)が給付されます。 給付目途は面談完了後1~2か月以内となります。

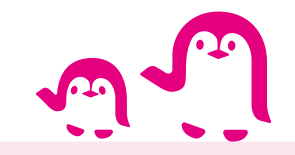

※くまもとすこやかギフトとは、5万円相当額のポイントを育児用品や育児サービス等と交換できるサービスになります。